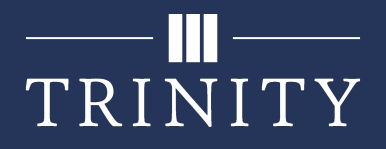

## **Team Channels**

Within a Team, you are able to make multiple channels. Each of these channels can have different permission levels, allowing certain or all users to view/post/interact with it, and can allow for organization of content within a team.

## **Creating a channel**

1. Within your Team, click the 3 dots above the channels list, then click Add channel.

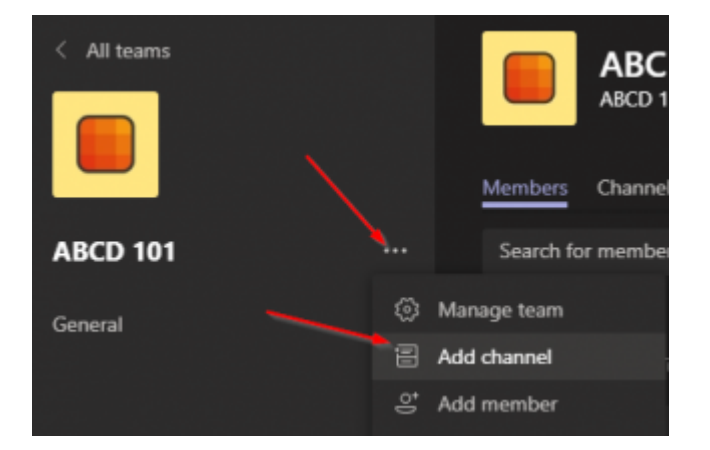

2. Depending on your use, give the channel an appropriate name, set the privacy level, and decide whether or not to display this channel for all users automatically. Then click **Add**.

| Create a channel for "ABCD 101" team                          |     |
|---------------------------------------------------------------|-----|
| Channel name                                                  |     |
| Study Hall                                                    | ⊘   |
| Description (optional)                                        |     |
| Help others find the right channel by providing a description |     |
| Privacy                                                       |     |
| Standard - Accessible to everyone on the team                 | ~ 0 |
| Automatically show this channel in everyone's channel list    |     |
| Cancel                                                        | Add |

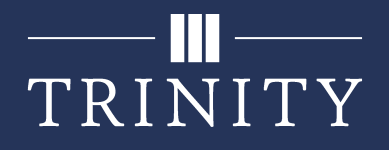

## **Channel Notifications**

By default, notifications are disabled for a channel. This is a per-user setting, so **all members** will need to change it to enabled if that is desired. To enable notifications for a channel, follow the instructions below.

1. Click the 3 dots next to the channel name, then click **Channel notifications**.

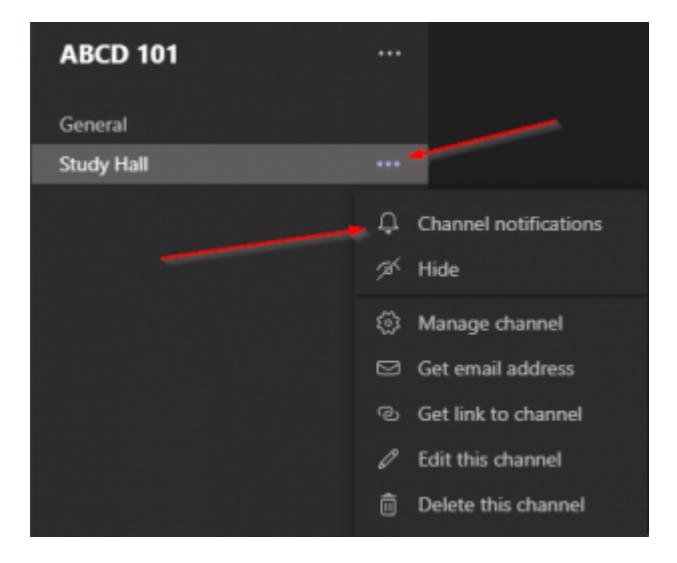

2. From here, set the appropriate notification level you would like. **Banner and feed** will give you a pop-up on your device, as well as display it in the activity feed, and **Only show in feed** will only display in the activity feed (with no pop-up).

| Channel notification settings<br>ABCD 101 > Study Hall                    | ×                 |
|---------------------------------------------------------------------------|-------------------|
| All new posts<br>Notify me every time there is a new post in this channel | Off 🗸 🗸           |
|                                                                           | Banner and feed   |
| Channel mentions                                                          | Only show in feed |
| Noury me each ume this channel is mentioned                               | Off               |
| Reset to default                                                          | Cancel Save       |
|                                                                           |                   |

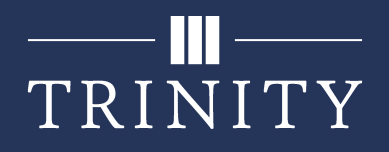

## Permissions

In some cases, you may not want everyone to be able to post in a Teams channel. For instance, a Lectures channel where all lecture meetings take place and recordings exist should not be cluttered with general chat. To set permissions on a channel:

| ABCD 101   |                                         |
|------------|-----------------------------------------|
| General    |                                         |
| Study Hall |                                         |
|            | Channel notifications                   |
|            | 🚿 Hide                                  |
|            | 🔊 Manage channel                        |
|            | 🖾 Get email address                     |
|            | <ul> <li>Get link to channel</li> </ul> |
|            | Ø Edit this channel                     |
|            | Delete this channel                     |

1. Click the 3 dots next to the channel name, then click Manage channel.

2. From within the Permissions page, set **Channel moderation** to **On**. When moderated, only moderators can start a new post, but everyone can reply to a post. You can disable responses as well by unchecking the **Allow members to reply to channel messages** checkbox.

| + Permissions | Set channel moderation preferences          |
|---------------|---------------------------------------------|
|               | Channel moderation                          |
|               | On 🗸                                        |
|               |                                             |
|               | Who are the moderators?                     |
|               | Team owners Manage                          |
|               | Who can start a new post?                   |
|               | Only moderators                             |
|               | Team member permissions                     |
|               | Allow members to reply to channel messages  |
|               | Allow bots to submit channel messages       |
|               | Allow connectors to submit channel messages |